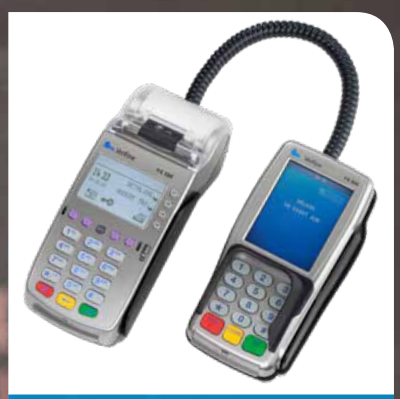

## **CCV Smart**

Verkorte gebruikershandleiding VX 520 + VX 820

let's make payment happen

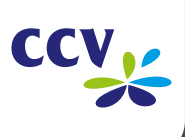

### Introductie

Installationarrianingon

In deze verkorte gebruikershandleiding voor uw betaalautomaat vindt u veel voorkomende handelingen. Ook is beschreven wat u kunt doen als er een storing optreedt.

### Inhoud

| н  | istallatievoorzieningen.                              |    |
|----|-------------------------------------------------------|----|
| •  | benodigdheden installatie                             | 3  |
| SI | tart met deze stappen:                                |    |
| •  | de betaalautomaat gebruiksklaar maken                 | 4  |
| V  | eel voorkomende handelingen:                          |    |
| •  | een printrol plaatsen                                 | 5  |
| •  | bediening van de betaalautomaat                       | 6  |
| •  | een dag openen en sluiten                             | 8  |
| •  | transacties uitvoeren                                 | 10 |
| •  | printrollen bestellen via de betaalautomaat           | 11 |
| Н  | ulp bij storingen:                                    |    |
| •  | wat te doen bij storingen                             | 12 |
| •  | uitleg over het verbindingsprobleem                   | 13 |
| •  | acquirer parameters ophalen                           | 14 |
| •  | de communicatieverbindingen testen                    | 15 |
| •  | het TMS Terminal ID of de betaalautomaatcode opzoeken | 17 |

Op de laatste pagina van deze verkorte gebruikershandleiding staan onze contactgegevens en leest u waar u meer informatie over uw betaalautomaat kunt downloaden.

### Installatievoorzieningen

De betaalautomaat communiceert via een communicatieverbinding (bijvoorbeeld ADSL of kabel). U dient ervoor te zorgen dat de benodigde installatievoorzieningen beschikbaar zijn op de locatie van installatie. Beschikt u niet over deze voorzieningen, dan is het niet mogelijk om de installatie af te ronden. Is een monteursbezoek noodzakelijk voor installatie, dan worden de kosten hiervoor aan u in rekening gebracht. De kosten voor een monteursbezoek zijn € 99,-(excl. 21% BTW).

### Benodigdheden installatie

#### U heeft de volgende voorzieningen nodig op de locatie van de installatie:

- een wandcontactdoos (A) binnen 1,5 meter van de betaalautomaat.
- een modem of router (C) binnen 1,5 -100 meter van de betaalautomaat\*.
- Uw betaalautomaat communiceert via een communicatieverbinding. De betaalautomaat mag hierbij niet belemmerd worden door een firewall of poortinstellingen van uw netwerk.
- \* U ontvangt van ons een ethernetkabel van 1,5 meter. Is de afstand tussen de betaalautomaat en het modem (C) of router (C) meer dan 1,5 meter, dan dient u een langere ethernetkabel aan te schaffen. Houdt bij het gebruik van een eigen ethernetkabel rekening met het volgende:
- de totale afstand tussen de betaalautomaat en modem (C) of router (C) mag maximaal 100 meter zijn.
- beide uiteinden van de ethernetkabel dienen voorzien te zijn van een RJ45-connector (B).

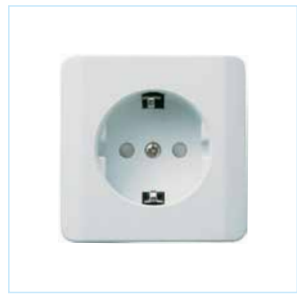

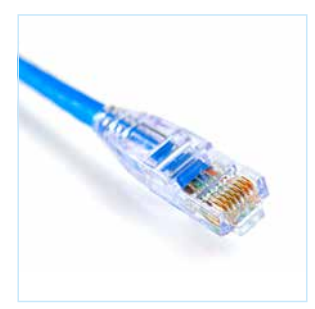

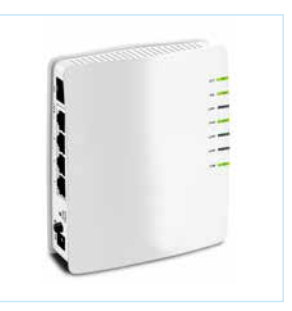

### De betaalautomaat gebruiksklaar maken

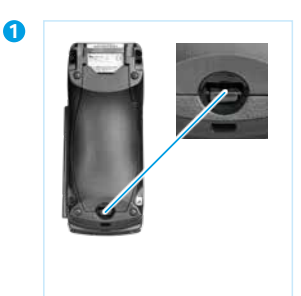

Verwijder de klep.

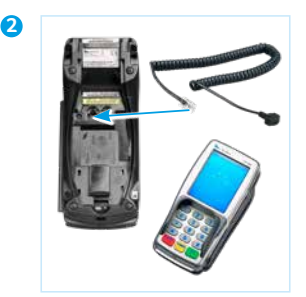

Verbind de betaalautomaat en het pinpad met de pinpad kabel.

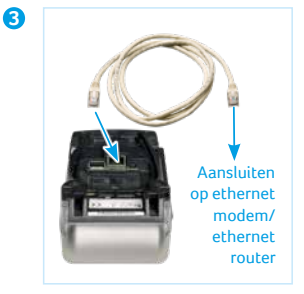

Verbind de ethernetkabel met de betaalautomaat en een communicatiemodule (ethernet modem of ethernet router).

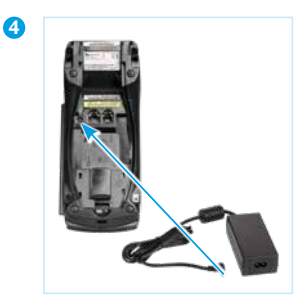

Sluit de voeding aan op de betaalautomaat.

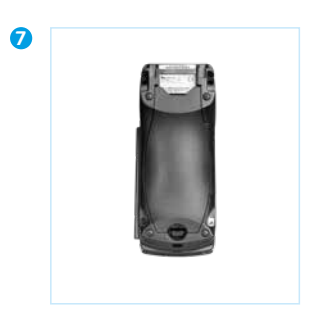

Plaats de klep terug op de betaalautomaat.

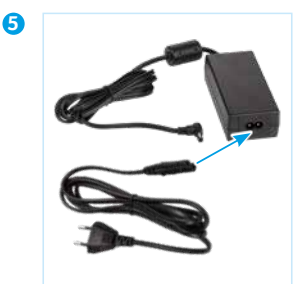

Sluit de voedingskabel aan op de voeding.

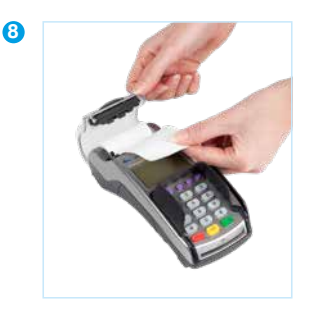

Plaats een printrol (zie pagina 5).

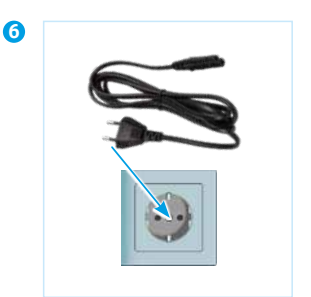

Sluit de voedingskabel aan op een wandcontactdoos (230volt).

### Een printrol plaatsen

# Om een printrol te plaatsen, voert u de volgende handelingen uit.

Wees hierbij altijd voorzichtig, de afsnijrand is scherp en de printer kan heet zijn.

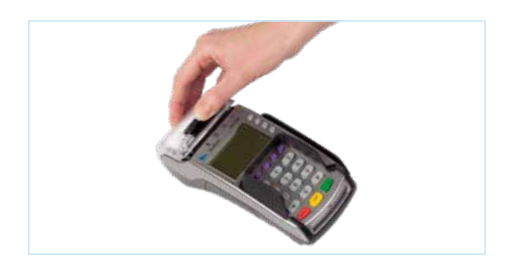

#### 0

Duw de printerknop naar boven en schuif de printerklep naar achteren. Verwijder indien nodig de oude printrol.

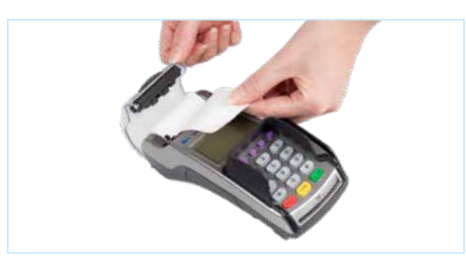

#### 2

Plaats een printrol, zoals aangegeven op de foto. Zorg dat een stuk papier van de rol naar buiten komt en sluit de printerklep. Scheur vervolgens het uitstekende stuk papier af langs de afsnijrand.

#### LET OP!

Als het papier op is ziet u de volgende melding op het scherm: <VERVANG PAPIER ROL> <CORR> BESTEL PAPIER. Kies de knop <CORR> om direct in het bestelmenu te komen. Hier kunt u via de betaalautomaat papier bestellen, zie pagina 11.

#### RKKOORD

VERVANG PAPIER ROL (CORR) BESTEL PAPIER VERVANG PAPIER ROL BESTELLING VOLGT

## Bediening van de betaalautomaat

De betaalautomaat bestaat uit een kassiersunit en een pinpad. U bedient de kassiersunit en uw klant bedient het pinpad.

#### Kassiersunit

- Grijze functietoetsen Selecteer menuopties. 2 Paarse functietoetsen Voer functies uit die boven deze toetsen worden weergegeven. 8 Numerieke toetsen Voer cijfers in, bijvoorbeeld een transactiebedrag. 🕘 🤜 toets Breek een handeling af of keer terug naar een voorgaand menu. 🕒 🝋 toets Corrigeer ingevoerde gegevens. 🌀 🔛 toets Bevestig ingevoerde gegevens of een handeling. ALPHA> toets Zet ingevoerde cijfers om in letters en leestekens. Pinpad 8 Numerieke toetsen De klant voert met deze toetsen de pincode in. STOP> toets De klant gebruikt deze toets om een transactie af te breken.
- CORR> toets De klant corrigeert met deze toets een ingevoerde pincode.

OK> toets De klant bevestigt met deze toets een ingevoerde pincode en een transactie.

#### Chipkaartlezer

De klant voert hier de betaalkaart in.

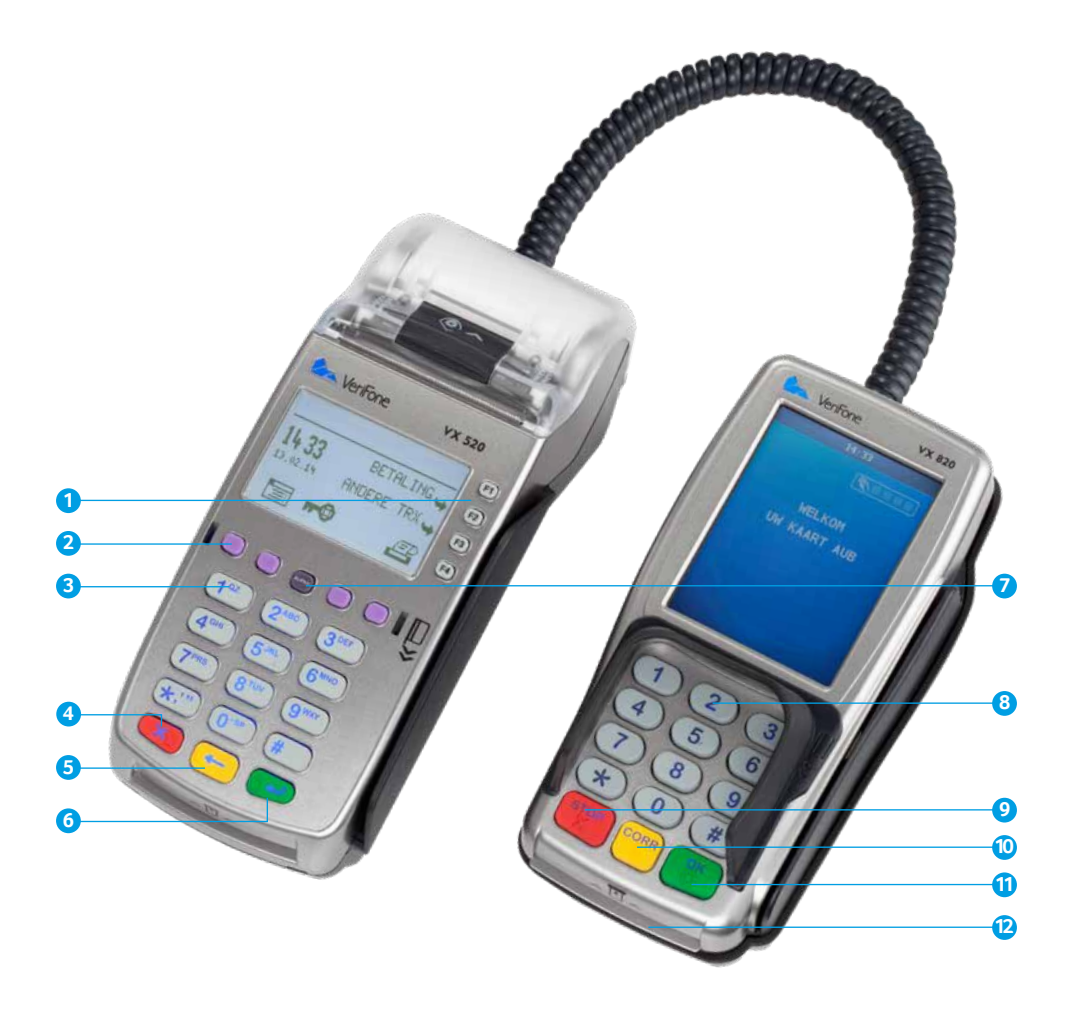

## Een dag openen en sluiten

Door een dagopening uit te voeren, opent u een nieuwe periode voor de financiële rapporten. In deze rapporten worden de uitgevoerde transacties geregistreerd. U sluit de periode door een dagafsluiting uit te voeren.

# Om een dag te openen, voert u de volgende handelingen uit.

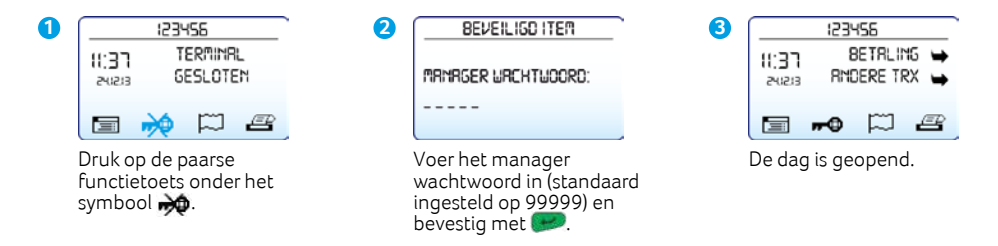

# Om een dag te sluiten, voert u de volgende handelingen uit.

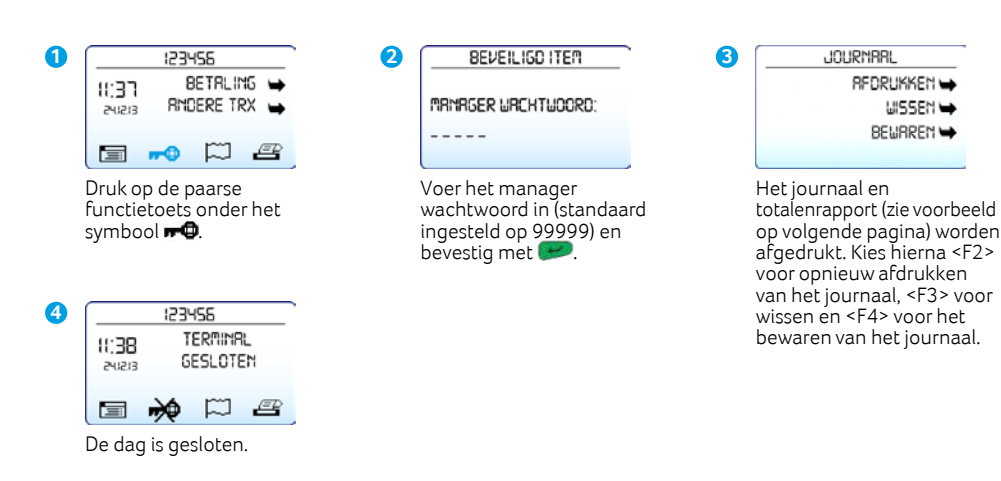

### Totalenrapport

| CCV Nederland<br>Westervoortsedijk 55<br>6827 AT Arnhem                              |                                        |                                                   |        |                                                                                      |
|--------------------------------------------------------------------------------------|----------------------------------------|---------------------------------------------------|--------|--------------------------------------------------------------------------------------|
| DATUM:                                                                               | 24/12/2017                             | 11:38:05                                          |        |                                                                                      |
| TOTALEN RAI<br>EINDTOTA                                                              | PPORT<br><b>LEN</b>                    |                                                   |        |                                                                                      |
| TMS TERM-ID:<br>PERIODE NR:<br>PERIODE START:<br>PERIODE EINDE:<br>DATUM EERSTE TRX: | 03/12/2013<br>03/12/2013<br>03/12/2013 | 123456<br>2<br>10:05:16<br>16:41:19<br>3 10:06:28 | +<br>e | let periodenummer en de datum<br>n tijd waarop de periode is gestart<br>n beëindigd. |
| DATUM LAATSTE TRX:                                                                   | 03/12/2013                             | 3 16:39:47                                        |        |                                                                                      |
| EFT TOTA                                                                             | LEN                                    |                                                   |        |                                                                                      |
| BETALING:<br>ANNULERING BETALING:<br>TERUGBETALING:                                  | #TRX<br>5<br>1<br>1                    | EUR<br>0,05<br>-0,01<br>-0,01                     | D      | De totalen van alle transacties die<br>ijn uitgevoerd tijdens de periode.            |
| TOTAAL:                                                                              |                                        | 0,03                                              |        |                                                                                      |
|                                                                                      |                                        |                                                   |        |                                                                                      |
| CCV hos                                                                              | st                                     |                                                   |        |                                                                                      |
| NAAM KAART<br>BETALING:                                                              | #TRX 2                                 | EUR<br>0,02                                       |        |                                                                                      |
| TOTAAL:                                                                              |                                        | 0,02                                              |        |                                                                                      |
| NAAM KAART<br>BETALING:                                                              | #TRX<br>1                              | EUR<br>0,01                                       | C<br>z | De totalen van alle transacties die<br>ijn uitgevoerd tijdens de periode             |
| TOTAAL:                                                                              |                                        | 0,01                                              | p      | er transactieverwerker (CCV,                                                         |
| NAAM KAART<br>BETALING:<br>ANNULERING BETALING:<br>TERUGBETALING:                    | #TRX<br>2<br>1<br>1                    | EUR<br>0,02<br>-0,01<br>-0,01                     | E      | quens of Atos Worldline).                                                            |
| TOTAAL:                                                                              |                                        | 0,00                                              |        |                                                                                      |
|                                                                                      |                                        |                                                   |        |                                                                                      |
| ACT. PERIODE G<br>TOTALEN OP NU                                                      | ESLOTEN                                |                                                   |        |                                                                                      |
| EINDE RAPI                                                                           | PORT                                   |                                                   |        |                                                                                      |

### **Transacties uitvoeren**

Voordat u transacties kunt uitvoeren, dient u eerst een dag te openen (zie pagina 8).

## Om een transactie uit te voeren, voert u de volgende handelingen uit.

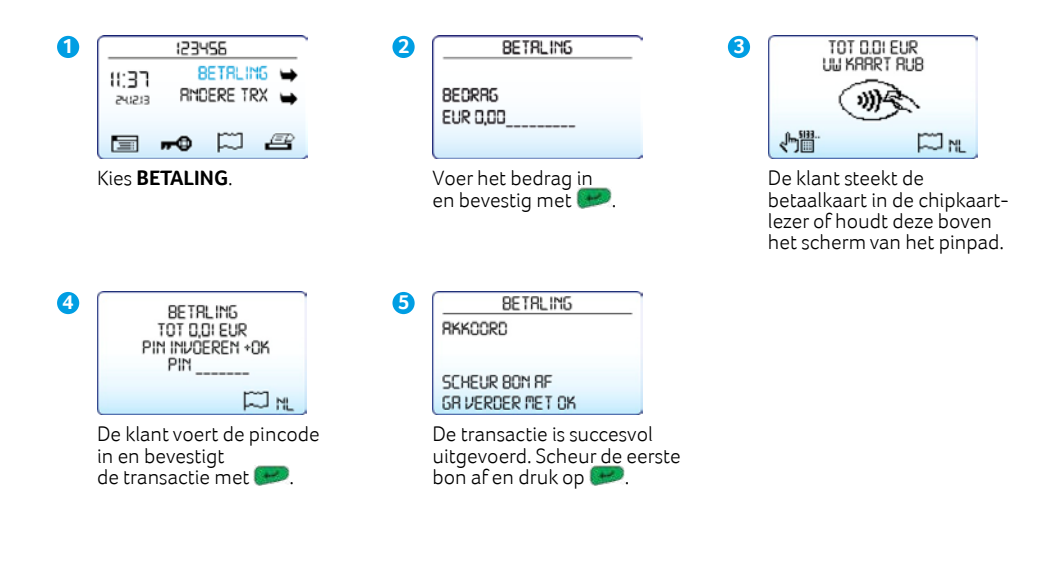

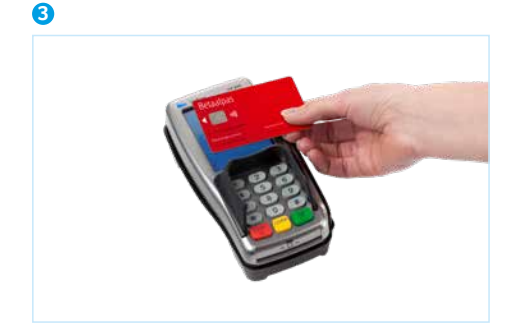

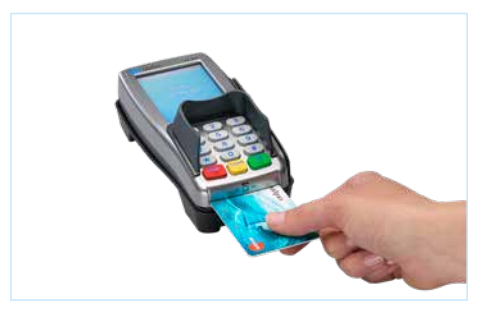

### Printrollen bestellen via de betaalautomaat

Om printrollen te bestellen via uw betaalautomaat voert u de volgende handelingen uit.

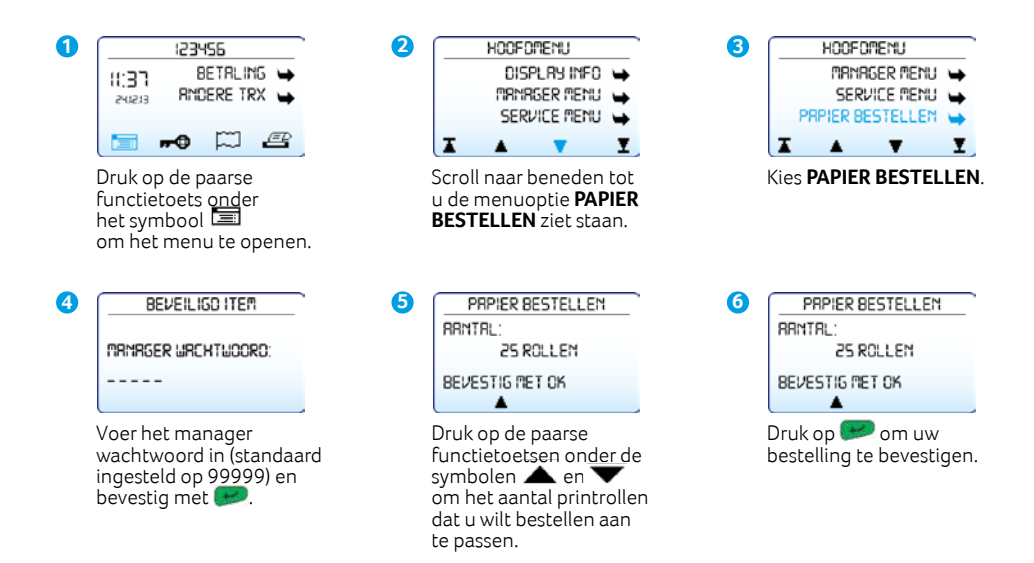

#### LET OP!

Per bestelling kunt u maximaal 200 printrollen bestellen. Uw bestelling wordt afgeleverd op het adres waarop uw betaalautomaat staat geregistreerd. Na het plaatsen van de bestelling wordt een bon afgedrukt. Controleer op deze bon of:

- de adresgegevens overeenkomen met de werkelijke adresgegevens
- de bedrijfsnaam (inclusief toevoegingen als B.V.) op de bon staat. Is dit niet het geval, neem dan contact op met ons Service Center via 088 228 9849

## Wat te doen bij storingen

#### Bij het lezen van betaalkaarten:

- voer de betaalkaart nogmaals in en druk de kaart zachtjes aan tot u een klikgeluid hoort.
- voer een acquirer parametersessie uit (zie pagina 14).
- voer een transactie uit van € 0,01 met een andere betaalkaart. Als deze transactie slaagt, is mogelijk de betaalkaart van de klant defect. Slaagt de transactie met de andere kaart niet, dan is er mogelijk een probleem met de kaartlezer van het pinpad.
- reset de betaalautomaat door de stroomaansluiting van de kassiersunit te onderbreken voor 15 seconden.

#### Bij een communicatieprobleem:

- reset de betaalautomaat door de stroomaansluiting van de kassiersunit te onderbreken voor 15 seconden.
- controleer of de ethernetkabel goed is aangesloten op de betaalautomaat en het modem of de router.
- controleer of de poort van de ethernetaansluiting en de connector van de ethernetkabel niet beschadigd zijn.
- test de communicatieverbindingen (zie pagina 15).
- neem contact op met uw internetaanbieder om de verbinding en uw abonnement te laten controleren als u het vermoeden heeft dat de automaat geen verbinding heeft.

Mochten de voorgaande handelingen de storing niet hebben verholpen, neem dan contact op met ons Service Center via 088 228 9849.

#### LET OP!

Zorg dat u het TMS Terminal ID of de betaalautomaatcode bij de hand heeft als u naar ons Service Center belt. Onze medewerkers kunnen u dan sneller helpen. Op pagina 17 leest u hoe u deze gegevens opzoekt.

# Uitleg over het verbindingsprobleem

Bij een communicatieprobleem geeft de automaat de melding **<GEEN VERBINDING>** aan.

# Voer onderstaande handelingen uit voor een mogelijke oplossing van het probleem:

| 1 |                                                                                                    |
|---|----------------------------------------------------------------------------------------------------|
|   | geen verbinding                                                                                                    |
|   | De automaat<br>geeft de melding<br><b><geen verbinding=""></geen></b> .                                                                           |
| 4 | ERROR D5-21<br>KLIKKEN, SLUIT DE<br>KRBEL BJJ EEN VX SOD<br>OP DE IDBREST-POORT<br>(RRIM DE RCHTERZIJDE)<br>IIII III 274                          |
|   | Om alle informatie uit te<br>draaien, kiest u rechtsonder<br>voor het printsymbool. Een<br>bon wordt uitgedraaid met<br>de volledige beschrijving |

van de foutmelding en de mogelijke oplossing van het probleem.

| 2 |                                                                                  |   |
|---|----------------------------------------------------------------------------------|---|
|   | Netwerkkrbel<br>Niet Arngesloten<br>Controleer de<br>Netwerkkrbel<br>Error D6-21 | 2 |

De automaat geeft een communicatiefout aan met daarbij kort beschreven waar de foutmelding vandaan komt. Kies **<?>** voor meer informatie over de errorcode.

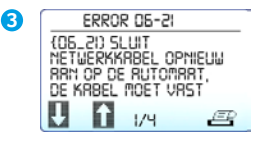

De foutmelding wordt uitgebreid beschreven met daarbij handelingen die uitgevoerd dienen te worden om de verbinding mogelijk te herstellen. U kunt de paarse toetsen gebruiken om de volledige tekst te lezen.

Mochten de voorgaande handelingen de storing niet hebben verholpen, neem dan contact op met ons Service Center via 088 228 9849.

#### LET OP!

Zorg dat u het TMS Terminal ID of de betaalautomaatcode bij de hand heeft als u naar het CCV Service Center belt. Onze medewerkers kunnen u dan sneller helpen. Op pagina 17 leest u hoe u deze gegevens opzoekt.

### Acquirer parameters ophalen

Ondervindt de betaalautomaat problemen bij het lezen van kaarten, dan voert u een acquirer parametersessie uit om opnieuw de parameters op te halen.

# Om de acquirer parameters op te halen, voert u de volgende handelingen uit.

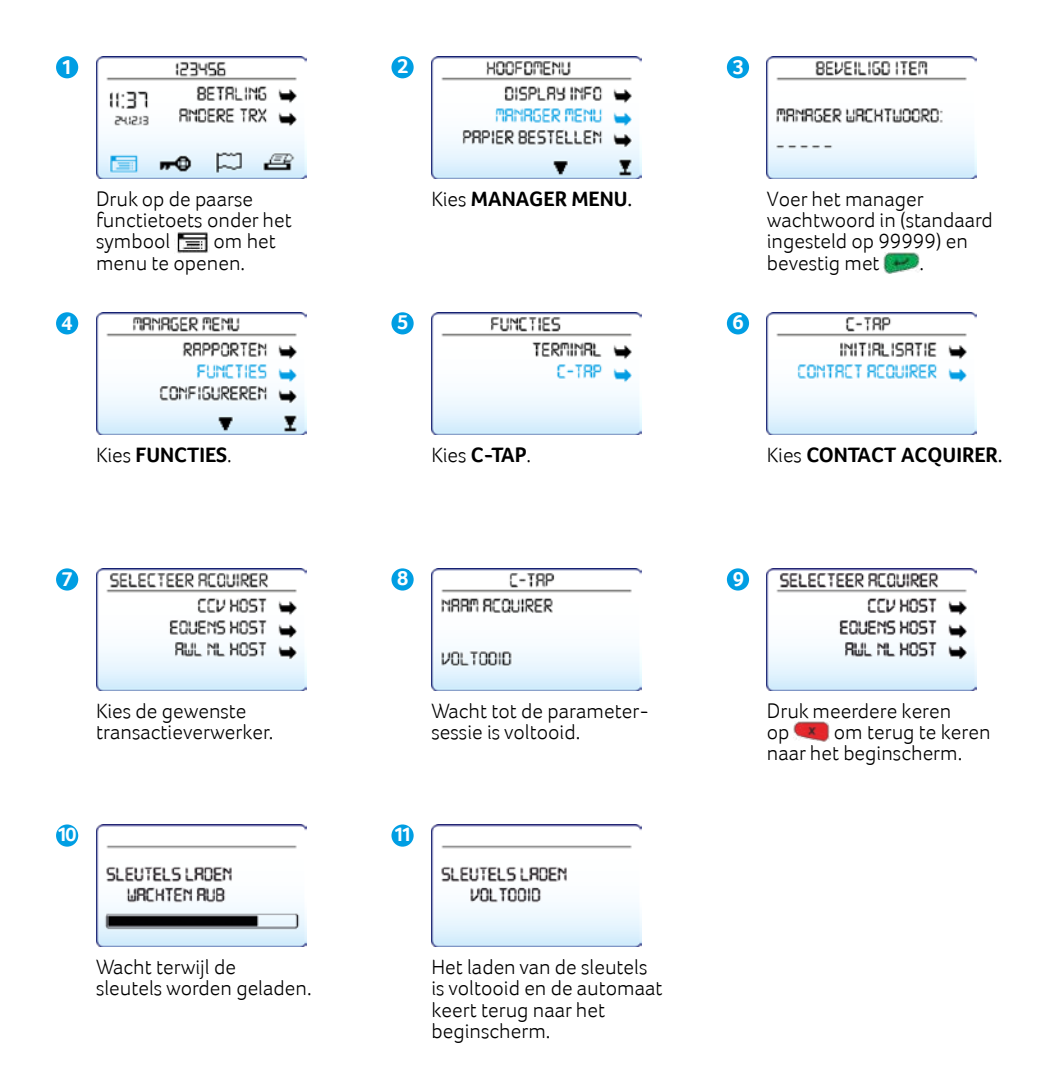

### De communicatieverbindingen testen

Om de communicatieverbindingen te testen, voert u de volgende handelingen uit.

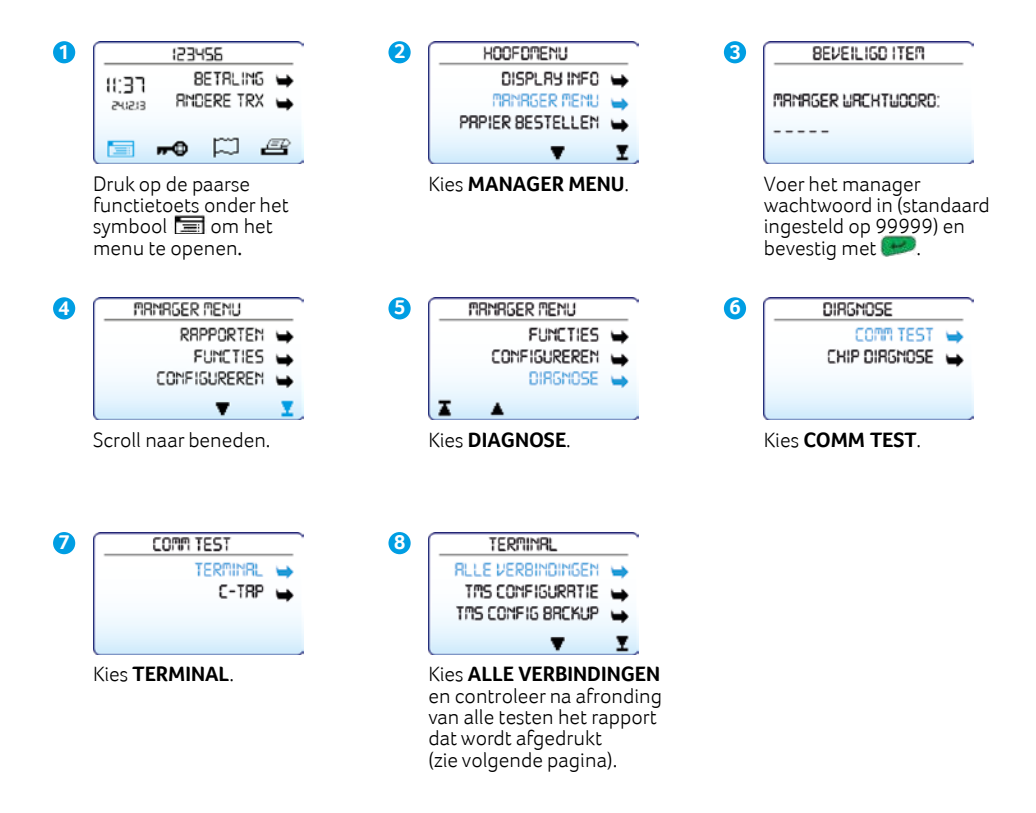

### Rapport communicatieverbindingen

CCV Nederland Westervoortsedijk 55 6827AT Arnhem

DATUM:

24/12/2017 11:38:05

#### COMM TEST ALLE VERBINDINGEN

TMS TERM-ID: IP CONFIGURATIE: TERMINAL IP ADRES: SUBNET MASK: GATEWAY: DNS CONFIGURATIE IP ADRES DNS1: IP ADRES DNS2:

123456 DYNAMISCH 192.168.214 255.255.255.0 192.168.5.1 DYNAMISCH 192.168.5.1 0.0.0.0

#### TERMINAL

TMS INSTALLATIE 194.104.96.44:15000 VERBINDING: OK - TCP/IP SESSIE: OK

TMS CONFIGURATIE 194.104.96.44:15001 VERBINDING: OK - TCP/IP SESSIE: OK

ZONTALK SERVER 194.104.96.44:15002 VERBINDING: OK - TCP/IP SESSIE: OK

#### C-TAP

CCV host 82.195.48.7:50496 VERBINDING: OK - TCP/IP SESSIE: OK

CTAP Scheme 52800001 82.195.48.7:50496 VERBINDING: OK - TCP/IP SESSIE: OK

EINDE RAPPORT

TMS Term-ID: uw betaalautomaat staat onder dit ID op ons Terminal Management Systeem.

Een overzicht van alle verbindingen die getest zijn. Als de verbindingen correct werken verschijnt het resultaat OK. Is dit niet het geval dan verschijnt het resultaat NOK.

Controleer de datacommunicatieverbinding van de betaalautomaat als de verbindingen niet correct werken. Neem contact op met ons Service Center als u het probleem niet zelf kunt oplossen. Zorg dat u de bon van deze test bij de hand heeft.

# Het TMS Terminal ID of de betaalautomaatcode opzoeken

Zorg dat u het TMS Terminal ID of de betaalautomaatcode bij de hand heeft als u naar ons Service Center belt. Onze medewerkers kunnen u dan sneller helpen.

#### TMS Terminal ID

|                | 1534                       | 458       |   |
|----------------|----------------------------|-----------|---|
| 11:37<br>81515 | BETRLING 🛏<br>RNDERE TRX 🛶 |           |   |
|                | <b></b> 0                  | $\square$ | æ |

Het TMS Terminal ID staat in het beginscherm van de betaalautomaat (in dit voorbeeld 123456).

#### Betaalautomaatcode **Kopie Merchant** CCV Nederland Westervoortsedijk 55 6827AT Arnhem Terminal: Z45GHG Merchant: 0097831 Periode: 3333 Transactie: 01001343 MAESTRO (A0000000044571) ING Kaart: xxxxxxxxxxxxxx2317 Kaartnr: 08 **BETALING** Datum: 03/12/2017 16:41 Auth code: 539719 TOTAAL: 0.01 EUR AKKOORD

Is het niet mogelijk om het TMS Terminal ID op te zoeken, dan refereert u aan de betaalautomaatcode van de betaalautomaat. U vindt de betaalautomaatcode op de kopiebonnen van transacties. In bovenstaand voorbeeld is deze code omcirkeld.

#### Notities

| <br> |
|------|
|      |
|      |
|      |
| <br> |
|      |
|      |
|      |
| <br> |
|      |
|      |
|      |
| <br> |
|      |
|      |
|      |
| <br> |
|      |
|      |
|      |
| <br> |
|      |
|      |
|      |
| <br> |
|      |
|      |
|      |
| <br> |
|      |
|      |
|      |
| <br> |
|      |
|      |
|      |
| <br> |
|      |
|      |
|      |
| <br> |
|      |
|      |
|      |
| <br> |
|      |
|      |
|      |
| <br> |
|      |
|      |
|      |
| <br> |
|      |
|      |
|      |
| <br> |
|      |
|      |
|      |
| <br> |
|      |
|      |
|      |
|      |

#### Notities

| <br> |
|------|
|      |
|      |
|      |
|      |
|      |
|      |
|      |
|      |
|      |
| <br> |
|      |
| <br> |
|      |
|      |
|      |
|      |
| <br> |
|      |
|      |
|      |
|      |
| <br> |
|      |
| <br> |
|      |
|      |
|      |
|      |
| <br> |
|      |
|      |
|      |
|      |
| <br> |
|      |
| <br> |
|      |
|      |
|      |
|      |
| <br> |
|      |
| <br> |
|      |
|      |
| <br> |
|      |
|      |

#### **Contactgegevens CCV**

Ondersteuning bij storingen en het bestellen van toebehoren Service Center - 088 228 9849 Bestellen van betaalautomaten Sales - 088 228 9870 Bestellen via internet www.ccv.nl

#### Meer informatie over uw betaalautomaat

Raadpleeg de uitgebreide gebruikershandleiding voor meer informatie over uw betaalautomaat. U kunt deze downloaden via onze website: www.ccv.nl/handleidingen.